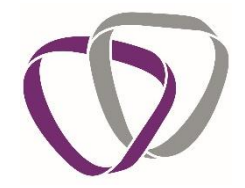

# **Duradiamond Healthcare**

Managers' Guide on Portal Registration; Login; Logout & Forgotten Password

#### Registration

Before using the online portal for the first time, you need to register for an account. Follow this link or copy and paste it into the address bar on your browser – <u>https://portal.duradiamondhealth.com</u>

Click 'Register' in the top right of the page

( Gateway

Welcome to the Client Portal

You will then need to enter your Registration Code provided to you by the University. If you do not have the Registration Code to hand, please contact <u>PeopleOperationsAdmin@greenwich.ac.uk</u>

| 🕅 Gateway                           |                                                                                                    | Register Login |
|-------------------------------------|----------------------------------------------------------------------------------------------------|----------------|
|                                     | User Registration                                                                                                    |                |
|                                     | Please enter your email address and the registration code for your company in order to<br>register for HPOnline.                                                    |                |
|                                     | E-mail: Ernal attress * Regimention Code: Enter registration code: *                                                                                                |                |
|                                     | I'm not a robot                                                                                                    |                |
|                                     | Continue                                                                                                    |                |
| You will then be directed to select | a password.                                                                                                    |                |
| () Gateway                          |                                                                                                    |                |
|                                     |                                                                                                    | Register Login |
|                                     | User Registration                                                                                                    | Register Login |
|                                     | User Registration Please enter a password to use for this site.                                                                                                    | Register Login |
|                                     | User Registration         Please enter a password to use for this site.         Password:       Password:       *         Confirm Password:       Password:       * | Register Login |

Please Note: Passwords must be at least 8 characters in length and contain a mix of upper and lowercase letters, numbers and symbols. Your password should be unique to this service and not a password that you use for any other systems at the University.

• The Occupational Health Service Procurement system – **Duradiamond Health** is provided and hosted by a third party. Your university password must not be used to create an

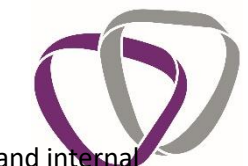

account on the system in order to protect access to the University's network and internal systems.

• The Occupational Health Service Procurement system – **Duradiamond Health** holds sensitive data, ensure your login details for this system is not used on other systems

You will only be able to register for an account using an email domain approved by your organisation; this should be your work email address, e.g. <u>J.Smith@greenwich.ac.uk</u> or <u>J.Smith@gre.ac.uk</u>. No other domains can be used.

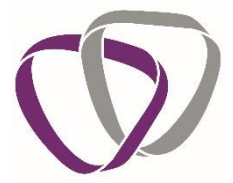

Please complete your details as part of the registration process. You will only have to enter these details once and when you submit a new case on the portal, your details will appear automatically.

| Visit Registration         Flase enter the following information         Title       Title         Flase ander       1         Flase ander       1         Statistic       2         Statistic       2         Statistic       2         Statistic       2         Statistic       2         Statistic       2         Statistic       2         Statistic       2         Statistic       2         Statistic       2         Statistic       2         Statistic       3         Statistic       3 | Gateway |                       |                                                        |   |  |
|----------------------------------------------------------------------------------------------------|---------|-----------------------|--------------------------------------------------------|---|--|
| Tielesse enter the following information.         Tiele       Tielesse enter the following information.         Forename       Forename       *         Forename       Forename       *         Burname       Gurname       *         Jub title       Jub title       *         Tielephone number       Filephone number       *         Divisiene       Select a divisien frametier       *         Divisiene       Select a divisien frametier       *         Divisiene       Select a divisien frametier       *         Exeaster       Please welch af divisien holtware advecting a dipustment       *                                                                                                    |         |                       | User Registration                                      |   |  |
| Title       Title         Formanie       Formanie       Formanie         Stantame       Stantame       Stantame         Jab dreit       Jab dreit       Jab dreit       Titlephone number         Tetlephone number       Titlephone number       Titlephone number       Titlephone number         Diobleite       Select a division       Select a division       Select a division         Disoletiere       Felser welter at division bolione selecting at discustomer       Select at division formanie                                                                                                    |         |                       | Please enter the following information.                |   |  |
| Foresance     Excreasion     *       Sumanie     Excreasion     *       Job this     Job this     Job this       Telephone number     Telephone number     *       Mobile number     Volder number     *       Division     Elect a division bofore selecting a location     *       Departmente     Please select a division bofore selecting a location     *                                                                                                    |         | Title:                |                                                        | • |  |
| Burance:     Structure     Structure       Job ditie:     Skot trik     **       Telesphone number:     Telesphone number:     **       Mobile number:     Structure     **       Delesion:     Structure advision before selecting a docation     **       Exegurement:     Please select a division before selecting a docation     **                                                                                                    |         | Forename:             |                                                        | 1 |  |
| Telephone number:     Telephone number:       Mobile number:     Mobile number:       Division:     Select a division       Division:     Select a division bottom selecting a location       Please select a division bottom selecting a location     *       Department:     Please select a division bottom selecting a location                                                                                                    |         | Sumame:<br>Job title: |                                                        |   |  |
| Mobile number:       Mobile number:         Division:       Select a division         Division:       Please select a division before selecting a location         Department:       Veloase select a division before selecting a location                                                                                                    |         | Trischers sumber      |                                                        |   |  |
| Division         Solicit a division         •           Leasting         Please nellect a division buffue selecting a location         •           Department         Please nellect a division buffue selecting a location         •                                                                                                    |         | Mobile number:        | Mobile number                                          |   |  |
| Location: Plasar soliest a division before soliciting a location * Department: Plasar soliest a location before soliciting a department *                                                                                                    |         | Division:             | Select a division                                      |   |  |
| Department: Please select a location before selecting a department                                                                                                    |         | Location:             | Please select a division before selecting a location   |   |  |
|                                                                                                    |         | Department:           | Please select a location before selecting a department | • |  |

Click 'Register' to submit your details

An activation email will be sent to the address you provided. When received, click on the link to activate your account.

| User Registration                                                                                                    |  |
|----------------------------------------------------------------------------------------------------|--|
| Your account registration has been auccessful                                                                                                    |  |
| In order for us to verify your email address, you will shortly receive an account activation<br>link.<br>Once your account has been activated you will be able to log into the site. |  |

You will be redirected and prompted to login. If this does not occur, click on the link provided. Your account is now active, and you are able to login.

| 🕅 Gateway |                                                                                                  | Register Login |
|-----------|--------------------------------------------------------------------------------------------------|----------------|
|           | Account Verification                                                                             |                |
|           | Your account has been successfully verified!                                                     |                |
|           | You will shortly be redirected to the login page where you can login and access your<br>account. |                |
|           | If you are not automatically redirected, please click here.                                      |                |

Please note that if you do not click on the link that is emailed to you, your registration will not be fully complete, and you will not be able to access your account on the portal. Make sure you complete the process by doing this last step.

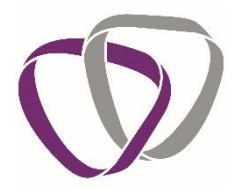

## Login

To log into the portal, follow this link or copy and paste it into the address bar on your browser <a href="https://portal.duradiamondhealth.com">https://portal.duradiamondhealth.com</a>

| 🔊 Gateway |                                     | Register | Login |
|-----------|-------------------------------------|----------|-------|
|           |                                     |          |       |
|           |                                     |          |       |
|           |                                     |          |       |
|           | Login                               |          |       |
|           | Please enter your login details     |          |       |
|           | Enal: Enal address Pasword Password |          |       |
|           | fm not a robot                      |          |       |
|           | Forget Plassword Login              |          |       |

Click 'Login' at the top right of the screen and enter your details. This will take you to your homepage. All actions and information are accessed from this screen.

## **Forgotten Password**

If you forget your password, you can reset this from the Login page. Click on 'Forgot Password'. Enter the email address you registered to the portal with and click 'Submit'. If the email address provided matches that in our database, you will be sent an email with a link to reset your password. If you do not receive an e-mail, please contact the Duradiamond Client Associate Team for assistance.

Administration Team 2 Tel: 01273 023161 team2@duradiamondhealth.com

#### Logout

Remember to log out once you have finished using the portal. To do this, click on your email address in the top right of the page and select '**Logout'** from the dropdown list.

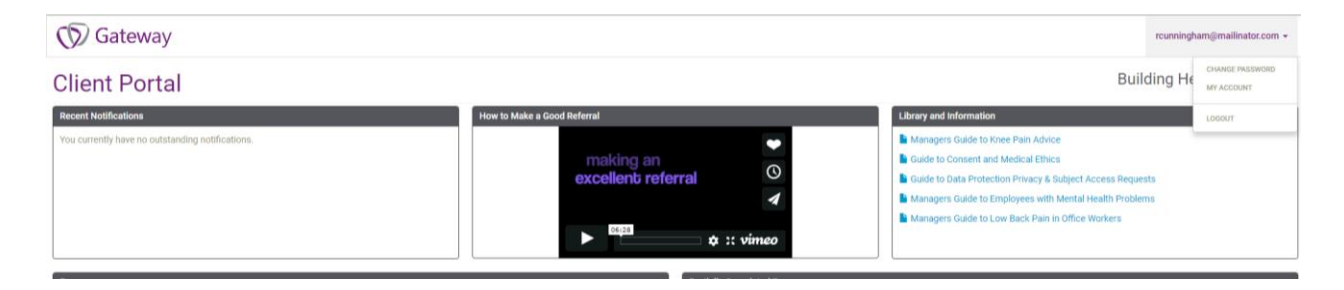